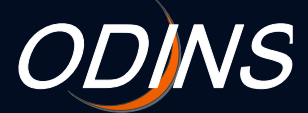

### ODINS WLAN Basic Manual for Osaka University Personal ID and Visitor ID Users

- 802.1x WiFi Authentication for Mac OS X 10.6 or later -

ODINS Team Information and Communications Technology Services Infrastructure Division Department of Information and Communications Technology Services February 5, 2016

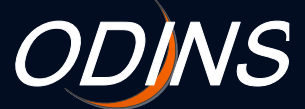

Osaka Daigaku Information Network System (ODINS) Website: https://www.odins.osaka-u.ac.jp Email: odins-contact@odins.osaka-u.ac.jp

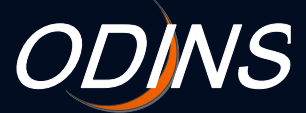

### Contents

| 1.Before you begin ······ | ).2        |
|---------------------------|------------|
| 2.Setup ·····p            | ).4        |
| 3.Caveats ·····           | <b>5.7</b> |

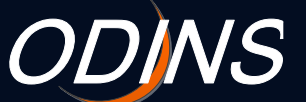

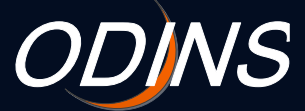

# 1. Before you begin (1/2)

To select DHCP before setting up Wi-Fi on your Mac, first open the **System Preferences** app and select the **Network** icon.

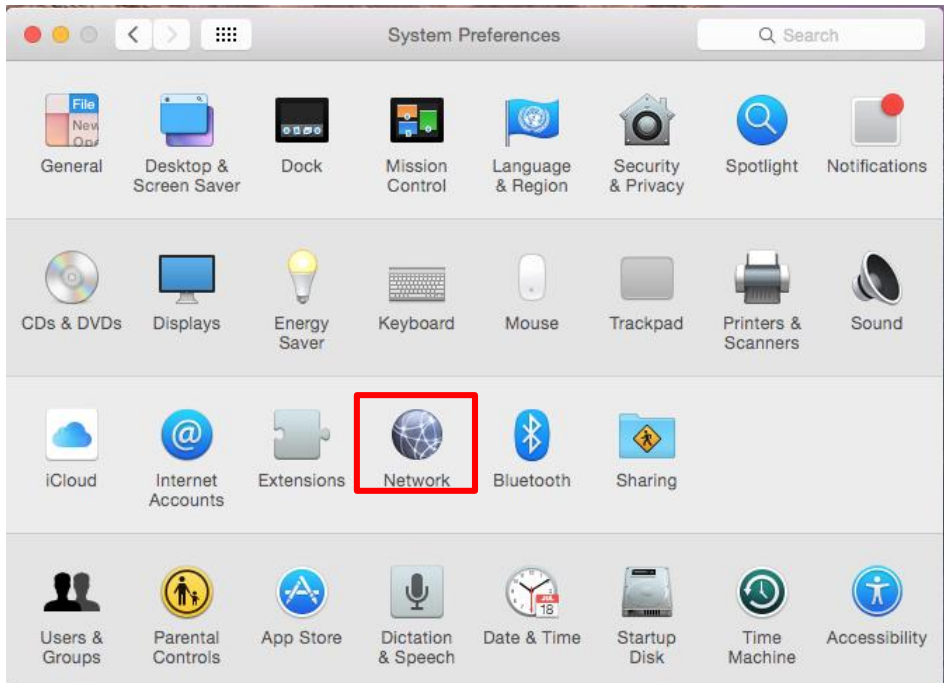

Select Wi-Fi and turn it on. Then click the Advanced button.

|                                             | Network                                           | Q Search                                                                                                    |
|---------------------------------------------|---------------------------------------------------|----------------------------------------------------------------------------------------------------|
| Loca                                        | tion: Automatic                                   | <b>C</b>                                                                                                    |
| • Ethernet                                  | Status: Off                                       | Turn Wi-Fi On                                                                                                    |
| • FireWire<br>Not Connected                 |                                                   |                                                                                                    |
| • Wi-Fi                                     | Network Name: Wi-Fi: Off                          | •                                                                                                    |
| Bluetooth PAN  Not Connected Thundlt Bridge | Ask to jc<br>Known net<br>no known<br>to manually | in new networks<br>works will be joined automatically. If<br>retworks are available, you will have<br>y select a network. |
|                                             |                                                   |                                                                                                    |
|                                             |                                                   |                                                                                                    |
|                                             |                                                   |                                                                                                    |
| + - *-                                      | ☑ Show Wi-Fi status in menu ba                    | Advanced ?                                                                                                    |
|                                             | Assist m                                          | e Revert Apply                                                                                                    |

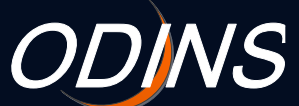

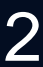

Osaka Daigaku Information Network System (ODINS) Website: https://www.odins.osaka-u.ac.jp Email: odins-contact@odins.osaka-u.ac.jp

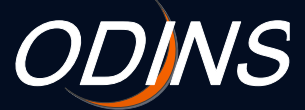

# 1. Before you begin (2/2)

Select the **TCP/IP** tab and choose **Using DHCP**. Then click the **OK** button.

| ••• < > III     |               | Network     |           | Q Search        |
|-----------------|---------------|-------------|-----------|-----------------|
| 奈 Wi-Fi         |               |             |           |                 |
| Wi-Fi T         | CP/IP DNS     | WINS 802.1X | Proxies H | Hardware        |
| Configure IPv4: | Using DHCP    |             | 0         |                 |
| IPv4 Address:   |               |             | Ren       | ew DHCP Lease   |
| Subnet Mask:    |               | DHCP Clie   | nt ID:    | ( If required ) |
| Houter:         |               |             |           |                 |
| Configure IPv6: | Automatically |             | 0         |                 |
| IPv6 Address:   |               |             |           |                 |
| Prefix Length:  |               |             |           |                 |
|                 |               |             |           |                 |
|                 |               |             |           |                 |
|                 |               |             |           |                 |
| ?               |               |             |           | Cancel OK       |

Click the **Apply** button.

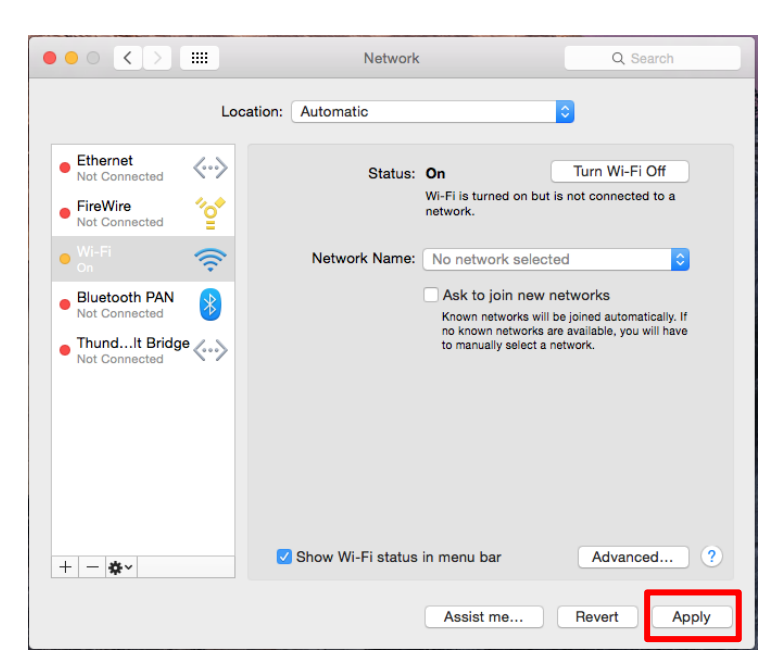

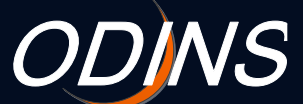

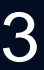

Osaka Daigaku Information Network System (ODINS) Website: https://www.odins.osaka-u.ac.jp Email: odins-contact@odins.osaka-u.ac.jp

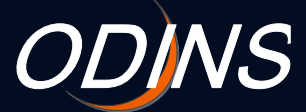

# 2. Setup (1/3)

Click on the Wi-Fi menu and select **odins-1x**. If you are a visitor, select **odins-visitor-1x**.

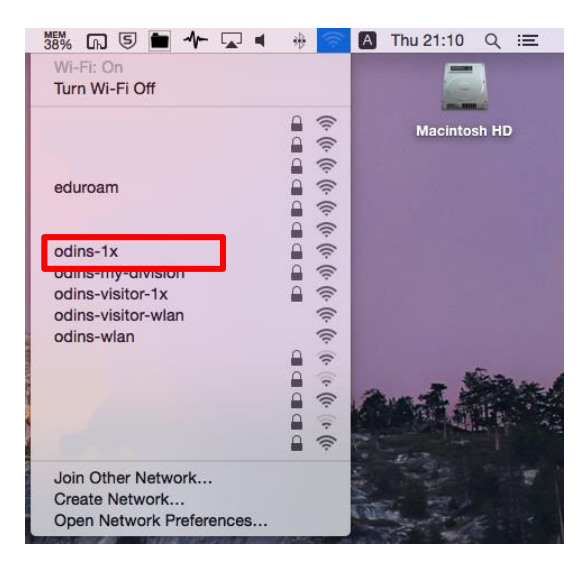

Enter your username and password then click the **Join** button. If you are a visitor, enter the username and password issued by Osaka University.

| The Wi-Fine enterprise | network "odins-1x" requires WPA2<br>credentials. |
|------------------------|--------------------------------------------------|
| Mode:                  | Automatic ᅌ                                      |
| Username:              |                                                  |
| Password:              | •••••                                            |
|                        | Show password                                    |
|                        | Remember this network                            |
| ?                      | Cancel Join                                      |

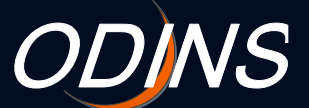

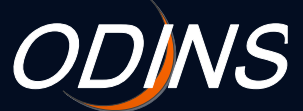

### 2. Setup (2/3)

#### Click the Show Certificate button.

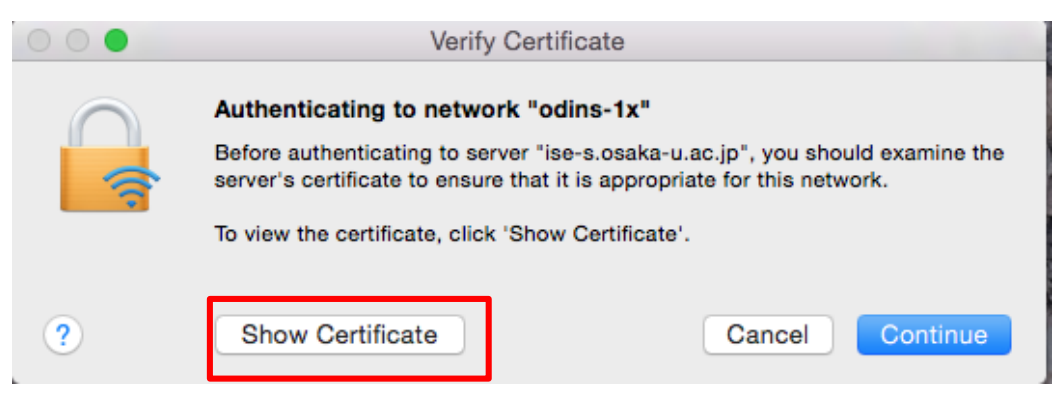

### Click the triangle next to Trust.

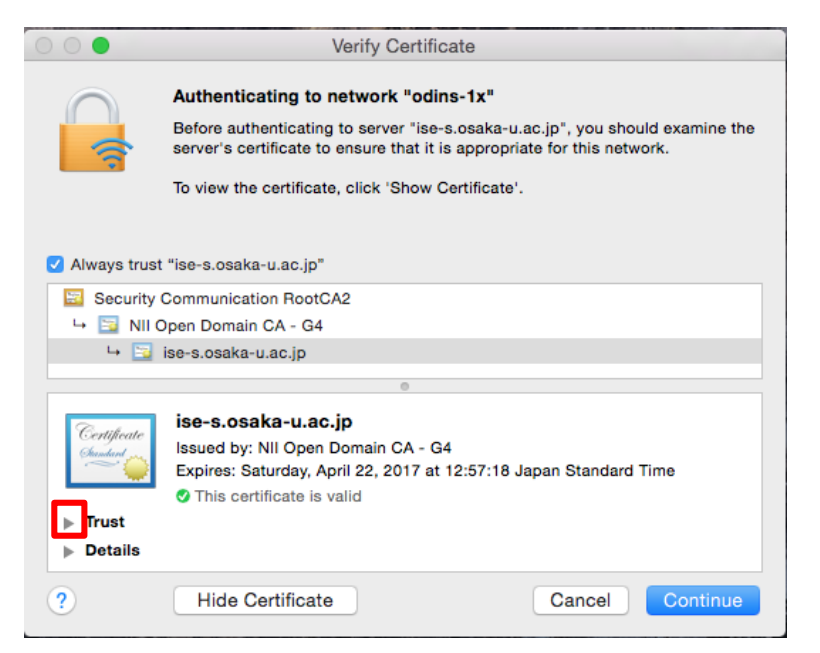

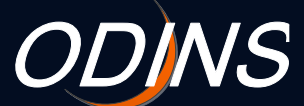

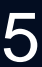

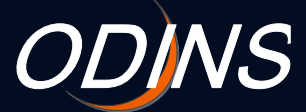

### 2. Setup (3/3)

Select **Always Trust** for the three popup menus. Then click the **Continue** button.

| 000                     | Ve                                                                                                    | rify Certificate                                              |  |
|-------------------------|----------------------------------------------------------------------------------------------------|---------------------------------------------------------------|--|
|                         | Authenticating to network "odins-1x"<br>Before authenticating to server "ise-s.osaka-u.ac.jp", you should examine the<br>server's certificate to ensure that it is appropriate for this network. |                                                               |  |
|                         | To view the certificate, c                                                                                                    | lick 'Show Certificate'.                                      |  |
|                         | "iea-e osaka-u ac in"                                                                                                    |                                                               |  |
| Security                | Communication BootCA2                                                                                                    |                                                               |  |
| → 📴 NII 0               | Dpen Domain CA - G4                                                                                                    |                                                               |  |
| ч 📴                     | ise-s.osaka-u.ac.jp                                                                                                    |                                                               |  |
|                         |                                                                                                    | 0                                                             |  |
| Certificate<br>Standard | ise-s.osaka-u.ac.jp<br>Issued by: NII Open Dor<br>Expires: Saturday, April<br>This certificate is valid                                                                                          | main CA - G4<br>22, 2017 at 12:57:18 Japan Standard Time<br>d |  |
| ▼ Trust                 | 1                                                                                                    |                                                               |  |
| Wr                      | en using this certificate:                                                                                                    | Always Trust 🗘 ?                                              |  |
| Extensib                | le Authentication (EAP)                                                                                                    | Always Trust                                                  |  |
|                         | X.509 Basic Policy                                                                                                    | Always Trust                                                  |  |
| ▶ Details               |                                                                                                    |                                                               |  |
| ?                       | Hide Certificate                                                                                                    | Cancel Continue                                               |  |

Enter your username and password. Then click the **Update Settings** button.

| You are ma<br>Settings. Ty | king changes to your Certificate Trust<br>ype your password to allow this. |
|----------------------------|----------------------------------------------------------------------------|
| Username:                  | XXXXXXXXX                                                                  |
| Password:                  | •••••                                                                      |
|                            | Cancel Update Settings                                                     |

Confirm that the Wi-Fi menu icon is black to verify that you are connected.

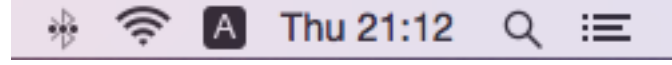

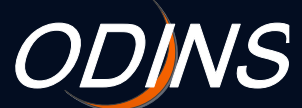

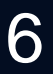

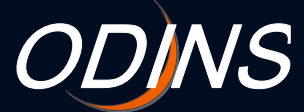

### 3. Caveats

### ODINS学内無線LANシステムを利用する場合は、以下の事項を 遵守して下さい。

Please observe the following rules when using the ODINS WLAN system.

#### 大阪大学総合情報通信システム利用者ガイドラインおよび日本国の法 律を遵守する事。

Comply with the guidelines of the Osaka Daigaku Information Network System (ODINS) and all applicable Japanese laws.

#### 2. 研究、教育、およびそれらに必要な目的にのみ大阪大学個人IDおよび ビジターID(以下、所有するID)を使用する事。

Only use your Osaka University Personal ID (herein after referred to as "your ID") for research, education and other associated purposes.

#### 3. 自分の所有するIDを他人に使用させないこと。また他人の所有するID を使用しない事。

Do not share your ID with any third party. Do not use any ID other than your own.

#### 4. 所有するIDの使用によって生じた全ての責任を負う事。

Take full responsibility for all actions associated with using your ID.

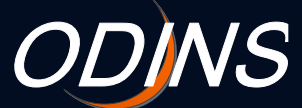